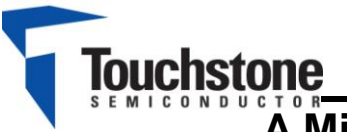

# TS7001 Demo Board

### A Micropower, 2-channel, 187.5-ksps, Serial-Output 12-bit SAR ADC

### FEATURES

- Quick and easy Interface to computer for evaluation via Touchstone Viperboard and USB cable
- Input BNC connection
- On-board +3.3V supply voltage
- > On-board TS6001A 2.5V reference voltage
- > External power supply connection available
- Fully Assembled and Tested
- > 2.2in x 3in 2-layer circuit board

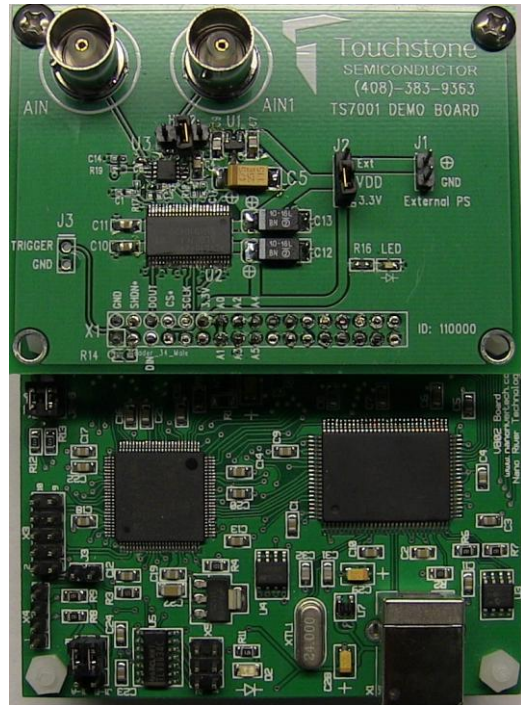

Figure 1. TS7001 Evaluation Board with Viperboard

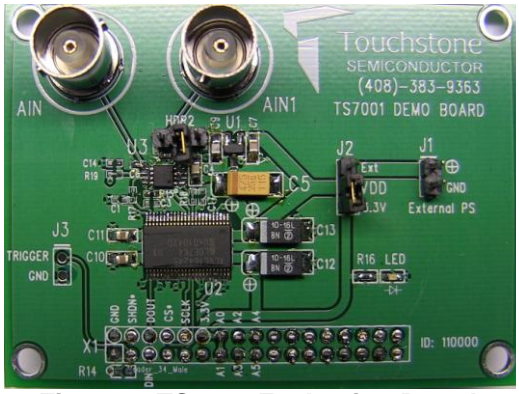

Figure 2. TS7001 Evaluation Board (Top View)

### DESCRIPTION

The demo board for the TS7001 is a completely assembled and tested circuit board that can be used for evaluating the TS7001. For easy and quick evaluation of the TS7001, a Touchstone viperboard with an on-board microcontroller and FPGA for signal processing is available. The viperboard interfaces to any computer via USB port and user-friendly Windows OS compatible software is available for evaluation.

The TS7001 – an alternate source for the AD7887 - is a self-contained, 2-channel, high-speed, micropower, 12-bit analog-to-digital converter (ADC) that operates from a single +2.7V to +3.6V power supply. The TS7001 is capable of a 187.5-ksps throughput rate with an external 3MHz serial clock and draws 0.85mA supply current.

Product datasheet and additional documentation can be found on the factory web site at <u>www.touchstonesemi.com</u>.

### **ORDERING INFORMATION**

| Order Number | Description           |  |
|--------------|-----------------------|--|
|              | TS7001                |  |
| 15/001DB     | Demo Board            |  |
| TSDA-VB      | Touchstone Viperboard |  |

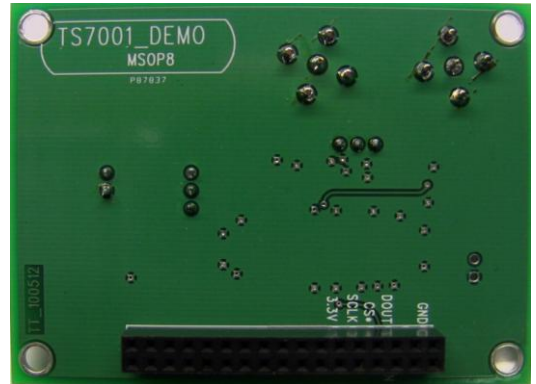

Figure 3. TS7001 Evaluation Board (Bottom View)

### Description

The TS7001 demo board provides an easy-to-use scheme for evaluating the TS7001. The default configuration of the demo board in conjunction with the viperboard is for operation at a supply voltage of  $V_{DD}$  =+3.3V.

The TS7001 demo board includes a 74ALVC164245 signal level translator in order to translate signal levels from  $V_{DD}$  of the TS7001 to +3.3V signal voltage levels necessary for the viperboard. The TS7001 and the viperboard are connected via an on-board 34-pin socket (X1).

A separate power supply can be used to power the TS7001 from +2.7V to +3.6V. The TS7001 demo can be evaluated without the viperboard. A BNC connector is available for input AIN0 and AIN1 of the TS7001. It is recommended to use a low-noise signal generator in order to acquire optimal SNR and THD results.

The TS7001's provides one or two analog inputs , AIN0 and AIN1, each with an analog input range from 0 to VREF. In two-channel operation, the analog input range is 0V to  $V_{\text{DD}}$ . With jumper HDR2, the TS6001A 2.5V external reference or input AIN1 can be selected.

Four power management operating modes are available, namely PM Mode 1- PM Mode 4. Refer to Table 2. In two-channel operation and when using the internal reference, modes 1 and 3 allow a maximum sampling rate of 101.69ksps while using the viperboard.

Figure 5 shows the TS7001 demo board schematic, Figure 2 and Figure 3 show a picture of the top and bottom of the TS7001 demo board, respectively. Figure 1 shows a picture of the TS7001 demo board with the viperboard connected.

A USB cable is used to interface the viperboard to a PC with Windows Vista 32-bit/Vista 64-bit/XP/7. For the "Touchstone ADC Evaluation Platform GUI" user's manual and for the necessary driver and GUI installer files needed to successfully evaluate the TS7001 with the viperboard, please refer to our website at www.Touchstonesemi.com.

### **Quick Start Procedure**

#### **Required Equipment**

- TS7001 Demo Board
- Touchstone Viperboard
- USB cable
- Computer with Windows Vista 32-bit/64-bit/XP/7
- Viperboard driver and GUI software installed to PC( refer to "Touchstone ADC Evaluation Platform GUI" user's manual)
- Low-noise Signal Generator Stanford Research Systems Model DS360 or better w/ BNC cable
- > HP 6624A DC Power Supply
- Khron-Hite Corp Model 526 Precision DC Power Supply

In order to evaluate the TS7001, jumper J2 is to be set to position 2-3 and jumper HDR2 is to be left unconnected. The default configuration for J2 and HDR2 is 1-2 and unconnected, respectively. Refer to Figure 5 and Table 1. The default configuration on the board is for  $V_{DD} = +3.3V$ . For this evaluation, we will use an external +3.6V power supply and an external +3.6V reference voltage. The following steps are to be performed:

- 1) Connect the TS7001 demo board to the viperboard via the 34-pin socket (X1).
- 2) With the HP6624A power supply, connect the positive terminal of the power supply to the positive terminal on J1 and the negative terminal of the power supply to the GND terminal of J1. Set the voltage to +3.6V and turn it off. With the Khron-Hite 526 DC power supply, connect the positive terminal of the power supply to terminal 2 on HDR2 and connect the negative terminal of the power supply to the GND terminal of the power supply to the GND terminal of the power supply to the GND terminal of the power supply to the GND terminal of the power supply to the GND terminal of the power supply to the GND terminal of J1. Set the voltage to +3.6V and turn it off.
- Set the function generator frequency, amplitude, and offset to 10kHz, +3.562V<sub>PP</sub>, and +1.8V, respectively. Then, connect the BNC cable from the signal generator to the BNC connector AIN0 on the TS7001 demo board. Set the output of the signal generator to OFF.
- 4) Turn on the power supplies.

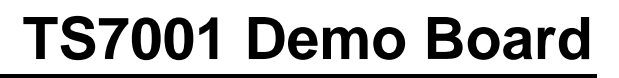

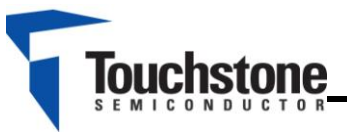

- 5) To run the GUI, go to Start > All Programs > TouchStoneEvalBoard 2.2.11 > 01 Touchstone Evaluation App. The GUI should appear and on the top right hand side, the status should be "PC disconnected" and "No Type" for demo board type. Both should be highlighted in red indicating the viperboard and the TS7001 demo board is not connected.
- 6) Connect one side of the supplied USB cable to the viperboard USB connector. Connect the other side to a USB port on the PC. After approximately three seconds, the status on the GUI screen will switch to "PC Connected" and "TS7001" indicating the viperboard and the TS7001 demo board were recognized successfully by the software. The green LED on the TS7001 demo board should be ON and the green LED on the viperboard, D2, should be ON.
- 7) In the TS7001 ADC section, set PM0 = 1 and REF = 1. In the sampling section of the GUI, enter 187.5ksps. Use the default FFT length of 8192. Refer to Figure 4 and Table 2 and Table 3.
- 8) Turn on the signal generator. On the GUI screen, click on "continuous" in the sampling section, and monitor the results on the screen. The top plot shows a samples vs code plot and the bottom plot is an FFT plot. The SNR and THD values should be approximately 71dB and -80dB, respectively. Please refer to Figure 4 for an example of what the results should look like. In this case, the SNR and THD values are 70dB and -80dB,respectively.

### **Additional Functions**

- As shown in the TS7001 ADC section of the GUI, the TS7001 mode of operation can be selected. Please refer to Figure 4 and Table 3.
- 10) To ensure proper GUI operation, always stop a continuous conversion before changing the state of any of the parameters as described in Table 3. Then, make the necessary jumper connections on the board. Now the parameters can be changed in the GUI according to the connections made on the TS7001 demo board. Then, select continuous to run.
- 11) To perform a single conversion, press the "single" button in the sampling section.
- 12) For details on the Touchstone evaluation platform GUI, refer to the "Touchstone ADC Evaluation Platform GUI" user's manual on our website at: www.Touchstonesemi.com.

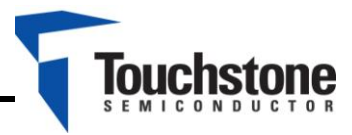

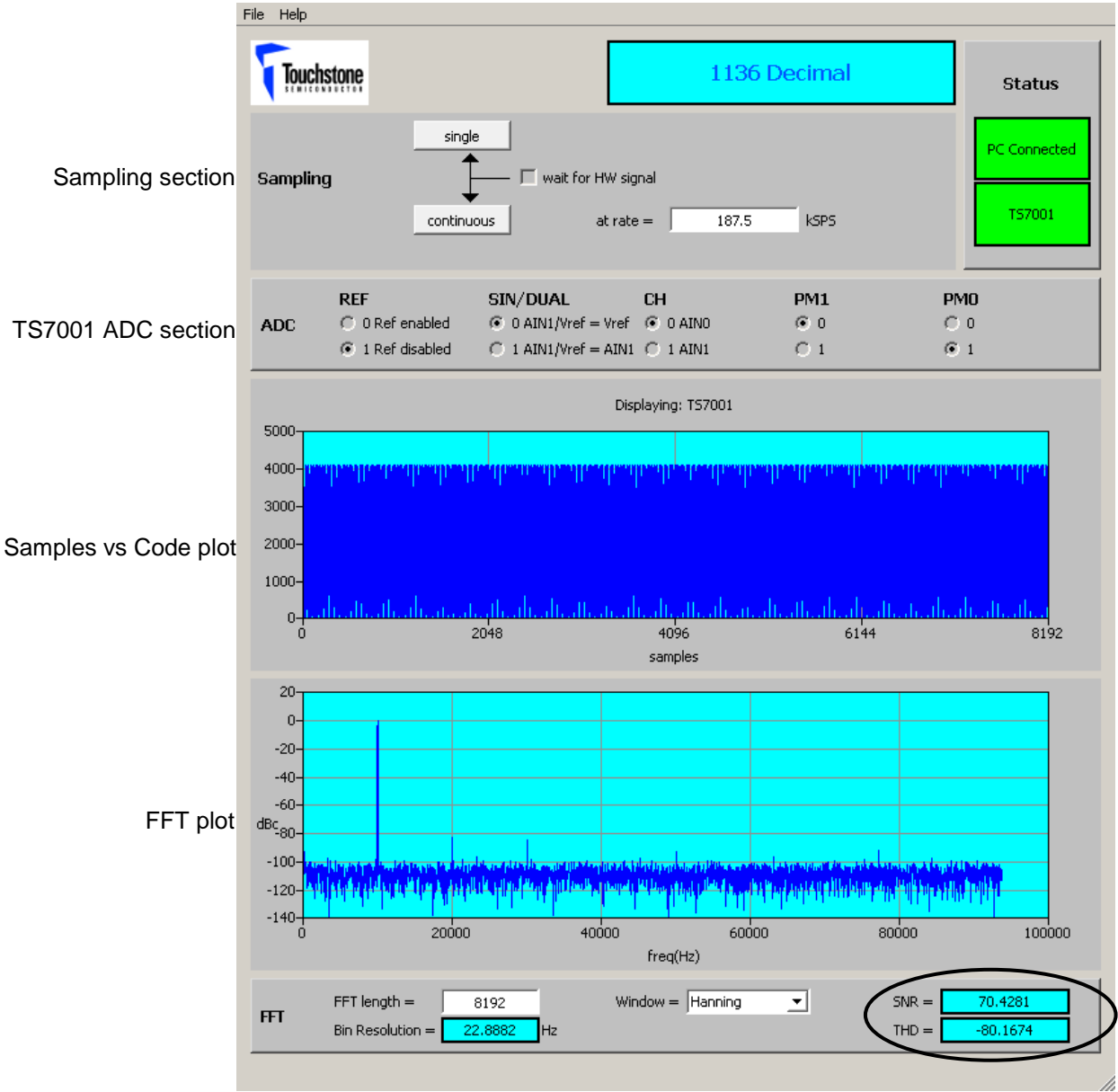

Figure 4. TS7001 Response with GUI

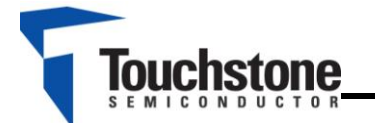

### Evaluation with TS7001 Demo Board Only

**Required Equipment** 

- TS7001 Demo Board
- DC Power Supply
- Low-noise Signal Generator Stanford Research Systems Model DS360 or better w/ BNC cable
- > Ammeter

In order to evaluate the TS7001 using the TS7001 demo board only, additional input signals for the  $\overline{CS}$  SCLK, DIN pins will be necessary along with an oscilloscope to monitor the inputs and output. The following steps are to be performed:

- Set the voltage of the power supply between +2.7V and +3.6V and turn it off. Connect the positive terminal of the DC power supply to pin 12 labeled as "3.3V" on X1, and the ground terminal to pin 2 labeled as "GND". Refer to Figure 5.
- Timing signals for the TS7001 input signals AIN0, 2) AIN1, CS, DIN, and SCLK should be set according to the desired measurement while following the product datasheet timina specifications. Refer to the TS7001 product Specifications", "TS7001 datasheet "Timing Control Register Description", and "Description of Operation" section for details. Access to these pins is available through the 34-pin socket, X1, labeled as "SCLK", "CS\*", "DIN", and "DOUT". The corresponding pins on X1 are 10, 8, 5, and 6, respectively.
- 3) To measure the supply current of the TS7001, place jumper J2 to position 2-3. Then, apply an external power supply to J1. An ammeter can now be connected in series with the power supply for a static supply current measurement of the TS7001. The supply current should be less than 900µA. Please refer to Figure 5 and table 1.

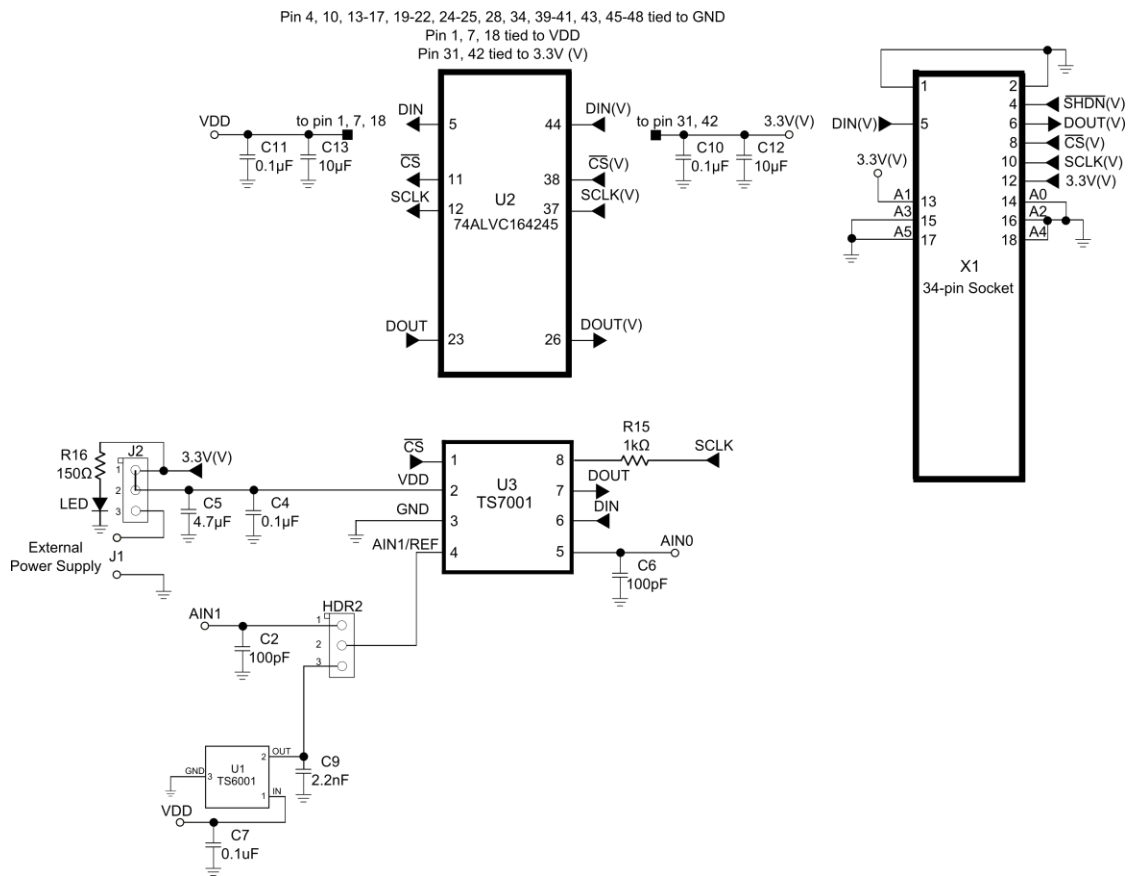

Figure 5. TS7001 Evaluation Board Circuit

## **TS7001 Demo Board**

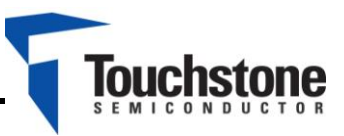

|                                                | J1                   | J2                                   | HDR2                                                                                                    | X1                                  | External Power<br>Supplies |
|------------------------------------------------|----------------------|--------------------------------------|----------------------------------------------------------------------------------------------------|-------------------------------------|----------------------------|
| TS7001DB w/<br>Viperboard                      | NA                   | 1-2<br>(V <sub>DD</sub> = 3.3V only) | Pofer to                                                                                                    | 34-pin<br>socket                    | 0 (REF = 0)<br>1 (REF =1)  |
|                                                | +2.7V<br>to<br>+3.6V | 2-3                                  | Table 3                                                                                                    |                                     | 1 (REF = 0)<br>2 (REF =1)  |
| TS7001 Only                                    | NA                   | 1-2                                  | 1-2<br>(two-channel)<br>2-3<br>(on-board reference)<br>Unconnected<br>(external reference or<br>internal reference) | Apply +2.7<br>to +3.6V to<br>pin 12 | 1 (REF = 0)<br>2 (REF =1)  |
| TS7001 Only<br>(Supply Current<br>Measurement) | +2.7V<br>to<br>+3.6V | 2-3                                  | NA                                                                                                    | NA                                  | 1                          |

Table 1. J1, J2, HDR2, and X1 connections

| PM1 | PM0 | Mode                                                                                                    |
|-----|-----|----------------------------------------------------------------------------------------------------|
| 0   | 0   | <b>PM Mode 1:</b> In this operating mode, the TS7001's power-down mode is<br>enabled if its CS input is a "one" (a "1") and is operating in full-power mode<br>when its CS input is a "zero" (a "0"). Thus, the TS7001 is powered down on<br>a low-to-high CS transition and is powered up on a high-to-low CS<br>transition.                                                                                                    |
| 0   | 1   | <b>PM Mode 2:</b> In this operating mode and regardless of the status of any of the logic inputs, the TS7001 is always fully powered up.                                                                                                    |
| 1   | 0   | <b>PM Mode 3:</b> In this operating mode, the TS7001 is automatically powered down at the end of each conversion regardless of the state of the CS input. ADC wake-up time from full shutdown is 5µs and system design should ensure that at least 5µs have elapsed before attempting to perform a conversion in this mode; otherwise, an invalid conversion result may occur.                                                                                                    |
| 1   | 1   | <b>PM Mode 4:</b> In this operating mode, the TS7001 is configured for standby operation after conversion. Sections of the TS7001 are powered down; however, the internal 2.5-V reference voltage remains powered up. While PM Mode 4 is similar to PM Mode 3, PM Mode 4 operation allows the TS7001 to power up much faster. For optimal performance, the Control Register's REF bit (DB5) should be a "zero" ("0") to ensure the internal reference is enabled/remains enabled. |

Table 2. TS7001's Power Management Operating Modes

| Parameter                                                | State                                                                        | Comments                                                                                                    |  |  |
|----------------------------------------------------------|------------------------------------------------------------------------------|----------------------------------------------------------------------------------------------------|--|--|
|                                                          | 0                                                                            | Internal 2.5V reference used. Leave jumper HDR2 unconnected.                                                                                                    |  |  |
| REF                                                      | 1                                                                            | Internal 2.5V reference disabled. External TS6001A 2.5V reference can be used.                                                                                                    |  |  |
| SIN/DUAL                                                 | 0                                                                            | If REF = 0, Pin 4 is a reference voltage pin and internal 2.5V reference is used. If REF = 1, jumper HDR2 should be set to position 2-3 in order to use external TS6001A 2.5V reference voltage. |  |  |
|                                                          | 1                                                                            | If REF = 0 or 1, HDR2 is to be set to position 1-2. The device is now in two-channel operation and $V_{DD}$ is used as the reference voltage.                                                    |  |  |
|                                                          | 0 AIN0 is selected as the input signal.                                      |                                                                                                    |  |  |
| СП                                                       | 1                                                                            | AIN1 is selected as the input signal.                                                                                                    |  |  |
| PM1                                                      | In modes 1 and 2, the maximum compling rate is 101 60kana. Defer to Table 2  |                                                                                                    |  |  |
| PM0                                                      | in modes i and 5, the maximum sampling fate is 101.09ksps. Refer to Table 2. |                                                                                                    |  |  |
| Table 3. TS7001 Parameter States for evaluation with GUI |                                                                              |                                                                                                    |  |  |

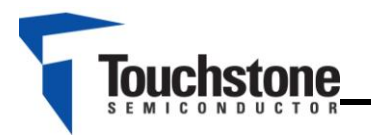

## **TS7001 Demo Board**

| DESIGNATION  | QTY | DESCRIPTION      |
|--------------|-----|------------------|
| C4, C10, C11 | 3   | 0.1µF ±10%       |
|              |     | capacitor (0603) |
| C12, C13,    | 2   | 10µF ±10%        |
|              |     | capacitor        |
|              |     | (SMD6032)        |
| C5           | 1   | 4.7µF ±10%       |
|              |     | capacitor        |
|              |     | (SMD6032)        |
| C2, C6       | 1   | 100pF ±10%       |
|              |     | capacitor (0603) |
| C9           | 1   | 2.2nF ±10%       |
|              |     | capacitor (0805) |
| R16          | 1   | 150Ω± 1% (0603)  |
| R15          | 1   | 1kΩ± 1% (0402)   |
| LED          | 1   | Green LED (0603) |
| AIN0, AIN1   | 2   | BNC connector    |
| J1           | 1   | 2-pin terminal   |
|              |     | block            |
| X1           | 1   | 34-pin socket    |
| J2, HDR2     | 2   | Jumper           |
| U2           | 1   | 74ALVC164245     |
|              |     | translating      |
|              |     | transceiver      |
| U1           | 1   | TS6001A          |
| U3           | 1   | TS7001           |

Table 4. Component list

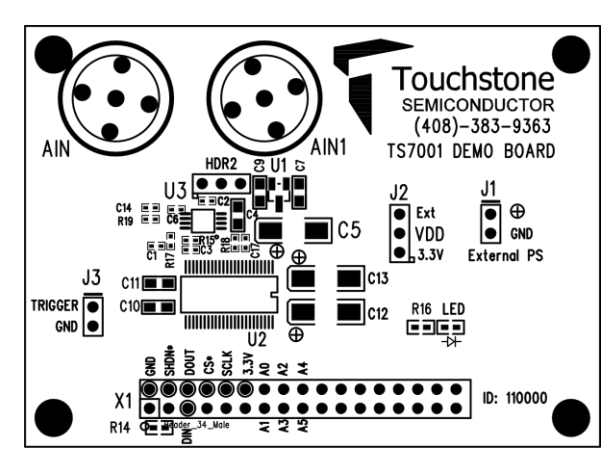

Figure 6. Top Layer Component View

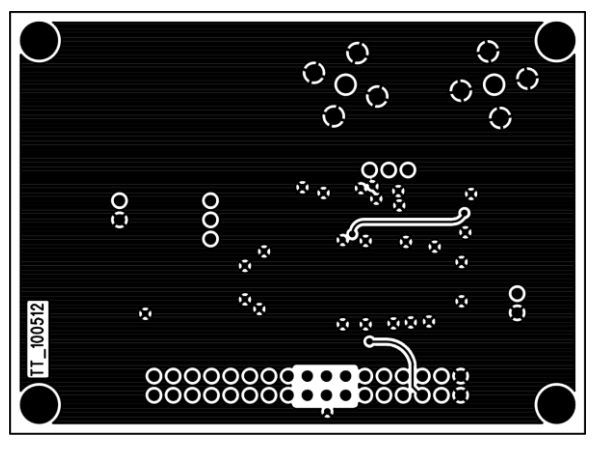

Figure 8. Bottom Layer #1

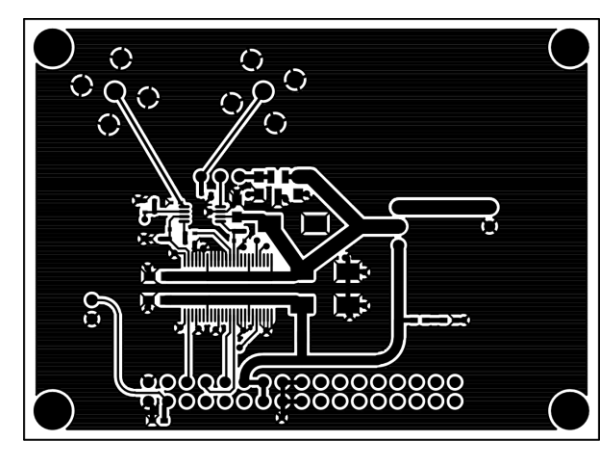

Figure 7. Top Layer Trace View

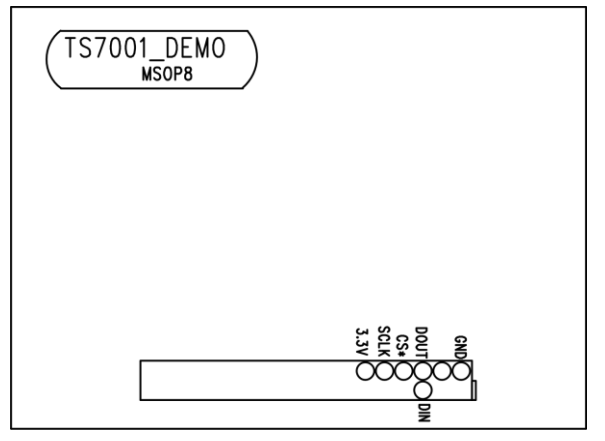

Figure 9. Bottom Layer #2

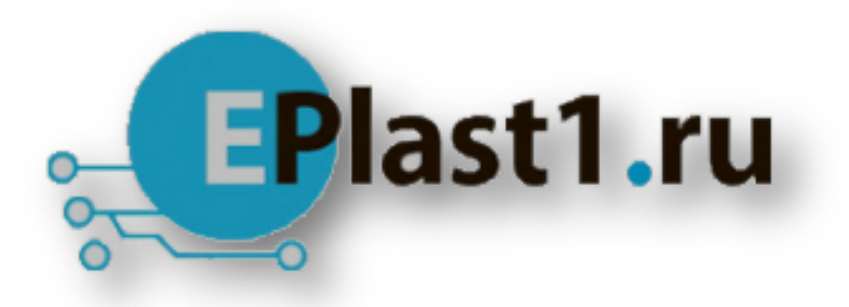

Компания «ЭлектроПласт» предлагает заключение долгосрочных отношений при поставках импортных электронных компонентов на взаимовыгодных условиях!

Наши преимущества:

- Оперативные поставки широкого спектра электронных компонентов отечественного и импортного производства напрямую от производителей и с крупнейших мировых складов;
- Поставка более 17-ти миллионов наименований электронных компонентов;
- Поставка сложных, дефицитных, либо снятых с производства позиций;
- Оперативные сроки поставки под заказ (от 5 рабочих дней);
- Экспресс доставка в любую точку России;
- Техническая поддержка проекта, помощь в подборе аналогов, поставка прототипов;
- Система менеджмента качества сертифицирована по Международному стандарту ISO 9001;
- Лицензия ФСБ на осуществление работ с использованием сведений, составляющих государственную тайну;
- Поставка специализированных компонентов (Xilinx, Altera, Analog Devices, Intersil, Interpoint, Microsemi, Aeroflex, Peregrine, Syfer, Eurofarad, Texas Instrument, Miteq, Cobham, E2V, MA-COM, Hittite, Mini-Circuits, General Dynamics и др.);

Помимо этого, одним из направлений компании «ЭлектроПласт» является направление «Источники питания». Мы предлагаем Вам помощь Конструкторского отдела:

- Подбор оптимального решения, техническое обоснование при выборе компонента;
- Подбор аналогов;
- Консультации по применению компонента;
- Поставка образцов и прототипов;
- Техническая поддержка проекта;
- Защита от снятия компонента с производства.

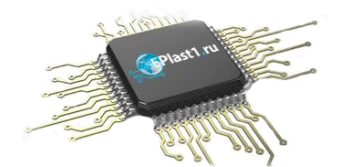

#### Как с нами связаться

**Телефон:** 8 (812) 309 58 32 (многоканальный) **Факс:** 8 (812) 320-02-42 **Электронная почта:** <u>org@eplast1.ru</u> **Адрес:** 198099, г. Санкт-Петербург, ул. Калинина, дом 2, корпус 4, литера А.